## Работа с документом «Выбытие имущества» с типом операции «Списание

### M3»

- ▶ В процессе подписания документа участвуют:
  - о МОЛ подписывает ПЭП,
  - комиссия в составе: 2 члена комиссии подписывают ПЭП, председатель комиссии подписывает УКЭП,
  - о уполномоченное лицо подписывает УКЭП.
- > Члены комиссии подписывают параллельно.
- ➢ Общее время подписания комиссией в соответствии с Приказом Минфина РФ от 15.04.2021 № 61Н− 2 рабочих дня.
- ▶ Время подписания уполномоченным лицом в соответствии с Приказом Минфина РФ от 15.04.2021 N 61H− 2 рабочих дня.
- > В качестве уполномоченного лица на текущий момент подписывает председатель комиссии.
- Возможно групповое подписание/отклонение/аннуляция документов. Для этого необходимо на начальной странице в блоке «Мои текущие задачи по обработке документов» выделить несколько задач с помощью клавиш «Shift» или «Ctrl» и нажать «Подписать» / «Отклонить» / «Аннулировать».
  - Задачи для групповой обработки должны быть одинаковые (например, одновременно можно подписать/отклонить только документы ожидающие подписания или ПЭП или УКЭП; одновременно можно отклонить/аннулировать документы, которые одновременно находятся на этапе, где возможно или отклонение или аннулирование).
  - Если групповая обработка выбранных документов невозможна, кнопки над таблицей с задачами пропадают.

# Заполнение документа

1. На начальной странице нажать левой кнопкой мыши (ЛКМ) на «Мои списания».

| 🔶 🔿 Начальная страница                                                                |                                            |                   |                   | ê :                |
|---------------------------------------------------------------------------------------|--------------------------------------------|-------------------|-------------------|--------------------|
| Материальные запасы<br>Мои поступления                                                |                                            |                   |                   |                    |
| Мои перемещения                                                                       |                                            |                   |                   |                    |
| Мои списания                                                                          |                                            |                   |                   |                    |
| Мои отчеты                                                                            |                                            |                   |                   |                    |
|                                                                                       |                                            |                   |                   |                    |
|                                                                                       |                                            |                   |                   |                    |
|                                                                                       |                                            |                   |                   |                    |
|                                                                                       |                                            |                   |                   |                    |
|                                                                                       |                                            |                   |                   |                    |
| Мои текущие задачи по обработке документов                                            |                                            |                   |                   |                    |
| С Сгруппировать по - К исполнению                                                     |                                            |                   | 💿 Подписать       | УКЭП Аннулировать  |
| Задача                                                                                |                                            | Дата создания ↓   | Срок по нормативу | Срок по регламенту |
| 😰 Подготовка документа (Списание M3): Выбытие имущества 000000012 от 14.10.2024 12:53 | :57                                        | 14.10.2024 12:53  |                   |                    |
| 😭 Подготовка документа (Списание M3): Выбытие имущества 000000013 от 18.10.2024 14:37 | :34                                        | 18.10.2024 14:37  |                   |                    |
| 🔀 Ожидает подписания МОЛом отпускающим мат. ценности: Перемещение 000000045 от 22     | .10.2024 23:14:37                          | 22.10.2024 23:28  |                   |                    |
|                                                                                       |                                            |                   |                   | X A V X            |
| Залачи с переланными правами                                                          |                                            |                   |                   |                    |
| Задачи с передаплыми правами                                                          |                                            |                   |                   |                    |
| С Сгруппировать по - К исполнению Отменить принятие к исполнению Отмен                | ить выполнение Вернуть на роль исполнителя |                   |                   | Еще -              |
| Дата создания 🗼 Задача                                                                | Исполнитель                                | Установлен статус | Срок по нормативу | Срок по регламенту |
|                                                                                       |                                            |                   |                   |                    |
|                                                                                       |                                            |                   |                   |                    |
|                                                                                       |                                            |                   |                   |                    |
|                                                                                       |                                            |                   |                   | <u> </u>           |
| Показывать выполненные                                                                |                                            |                   |                   |                    |

2. В открывшейся форме нажать ЛКМ «Списание МЗ»:

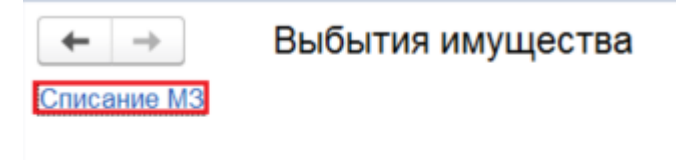

3. В списке документов нажать «Создать»:

| 1 (КОПИЯ) Инве             | нтаризация и управление и | имуществом, ред | дакция 3.0 (10 |
|----------------------------|---------------------------|-----------------|----------------|
| \Lambda Начальная страница | Выбытия имущества ×       | Списание МЗ     | ×              |
| ← → ☆ Списа                | ание МЗ                   |                 |                |
| Создать 🔊 Най              | ти Отменить поиск         |                 | 🔒 Печать       |
| Статус                     | Дата                      | ↓ Hor           | мер            |
| 🗔 Подтвержден              | 14.10.2024 12             | 33:02 000       | 000011         |
| 🔜 Черновик                 | 14.10.2024 12             | 53:57 000       | 000012         |
| 💷 Черновик                 | 18.10.2024 15:            | 12:54 000       | 000013         |
| 📑 Черновик                 | 18.10.2024 15:            | 55:39 000       | 000014         |
| 🗔 Подтвержден              | 22.10.2024 12:            | 20:39 000       | 000015         |
| 🗔 Подтвержден              | 23.10.2024 15:            | 15:29 000       | 000016         |
| 🗊 Черновик                 | 24.10.2024 16             | 01:52 000       | 000017         |

#### 4. Заполнить данные на вкладке «Основное»:

| 🗲 🔶 🏠 Выбыти                               | е имущества (создание)                                  |                                       |         | ∂ I ×   |
|--------------------------------------------|---------------------------------------------------------|---------------------------------------|---------|---------|
| Основное Присоединенны                     | е файлы Процесс                                         |                                       |         |         |
| Провести и закрыть                         | Провести 🖹 🕅 Движения документа                         |                                       |         | Еще - ? |
| Номер:                                     | Дата: 24.10.2024 0:00:00 📾                              |                                       |         |         |
| Тип операции: Списание МЗ                  | ц.                                                      |                                       |         |         |
| Основное Материальные                      | запасы Комиссия                                         |                                       |         |         |
| мол:                                       | Будылин Иван Вячеславович                               | Статус МЗ:                            | Списано | 2       |
| Подразделение:                             | дирекция административно-учебного комплекса "Мясницкий" | Дата отражения в бухгалтерском учете: |         |         |
| Необходимость уничтожения<br>(утилизации): | · · · · ·                                               | Системный номер документа БГУ:        |         |         |
| > Комментарий МОЛ                          |                                                         |                                       |         |         |

4.1. «МОЛ» - заполняется автоматически по данным текущего пользователя.

4.2. «Подразделение» - заполняется автоматически, если МОЛ трудоустроен в одном подразделении; необходимо выбрать из доступных по кнопке «...», если МОЛ трудоустроен в нескольких подразделениях.

4.3. «Необходимость уничтожения (утилизации)» - необходимо выбрать из выпадающего списка «1 – да», «2 – нет». Используется для заполнения акта о списании материальных запасов.

4.4. «Статус МЗ» - автоматически изменяет статус списываемого имущества на «Списано» после завершения процесса подписания документа.

4.5. «Дата отражения в бухгалтерском учете» - дата документа «Акт списания материалов» в системе бухгалтерского учета, заполнится после завершения процесса подписания в статусе «Подтвержден».

4.6. «Системный номер документа БГУ» - системный номер документа «Акт списания материалов» в системе бухгалтерского учета, заполнится после завершения процесса подписания в статусе «Подтвержден».

4.7. «Комментарий МОЛ» - заполняется при необходимости МОЛом.

5. Заполнить данные на вкладке «Материальные запасы»:

5.1. На данной вкладке можно изменить значение поля «Количество», «Код причины списания» и «Детализация направления расходования» после подбора позиции имущества.

5.2. «Номенклатура» - название имущества в системе бухгалтерского учета.

5.3. «Номенклатурный код» - код номенклатуры в системе бухгалтерского учета.

5.4. «Доп. характеристики» - название идентично номенклатуре, необходимы для добавления дополнительных свойств имущества (например, цвет, размер и т.д.). Свойства можно добавить в документах поступлений.

5.5. «Единица измерения» - единица измерения выбранного имущества.

5.6. «Расположение» - текущее место расположение выбранного имущества.

5.7. «Количество» - количество перемещаемого имущества.

5.8. «Код причины списания» - выбирается из справочника «Причины выбытия».

5.9. «Детализация направления расходования» - вводится с клавиатуры.

5.10. Для выбора позиций имущества необходимо нажать «Подбор имущества».

| Основное Присоединенные файлы Процесс<br>Провести и закрыть Провести Повести По | Подбор имущества<br>Поиск по:<br>Номенклатурный код:<br>Номенклатура БГУ:<br>Расположение:<br>Отображать финансовы<br>Полнотекстовый поиск: | ые аналитики 🗌 Покази                | ывать только СИЗ | Удлинитель • Ф<br>• Ф |                   | :            |
|----------------------------------------------------------------------------------------------------|----------------------------------------------------------------------------------------------------|--------------------------------------|------------------|-----------------------|-------------------|--------------|
| N Номенклатура Номенклатурный код Доп. характе                                                                                                    | еристик Поиск (Ctrl+F)                                                                                                    |                                      |                  |                       |                   | 3            |
|                                                                                                    | Номенклатурный код                                                                                                    | Номенклатура БГУ<br>Доп. характерист | Ед. изм          | Расположение          | Свободный остаток | Резерв       |
|                                                                                                    | 00-00000052118                                                                                                    | Удлинитель                           | шт               |                       | 6                 |              |
|                                                                                                    |                                                                                                    | Удлинитель                           |                  |                       |                   |              |
|                                                                                                    | 00-00000052267                                                                                                    | Фоторамка                            | шт               |                       | 15                |              |
|                                                                                                    | Перенести в документ                                                                                                    |                                      | 🗣 По,            | цобрать все           |                   |              |
|                                                                                                    | Номенклатурный Ном                                                                                                    | иенклатура БГУ Е                     | д.изм            | Расположение          | Количество        | Остаток в БУ |
|                                                                                                    | 00-00000052118 Удл                                                                                                    | инитель ш                            | т                |                       |                   | 8,00         |
|                                                                                                    | 00-00000052118 Var                                                                                                    | инитель ш                            | т                |                       |                   | 12.00        |

5.10.1. В форме подбора отображается имущество по значениям полей «МОЛ» и «Подразделение» на вкладке «Основное». Если у МОЛа несколько подразделений, по каждому подразделению необходимо формировать отдельный документ.

5.10.2. Для поиска необходимого имущества можно воспользоваться:

• отборами «Номенклатурный код», «Номенклатура БГУ», «Расположение» (отбор происходит по текущему месту расположения) или полнотекстовым поиском.

• чекбоксом «Показывать только СИЗ» (Если галка установлена, отображаются только МЗ со сроком полезного использования. Если галка не установлена, отображаются МЗ без срока полезного использования). 5.10.3. После того как имущество найдено:

• нажать по нему дважды ЛКМ,

• зажать «Ctrl» и выбрать несколько строк, которые находятся не подряд и нажать «Enter»,

| Ν | Номенклатура        | Номенклатурный код | Доп. характеристики     | Ед. изм. |
|---|---------------------|--------------------|-------------------------|----------|
| 1 | Фильтр сетчатый     | 00-00000116250     | Фильтр сетчатый         | ШТ       |
| 2 | Грузик д/жалюзи ве… | 00-000000115696    | Грузик д/жалюзи вертик. | ШТ       |
| 3 | Сетка Профи         | 00-00000103984     | Сетка Профи             | ШТ       |

• зажать «Shift» и выбрать первую и последнюю строку с имуществом и нажать

«Enter».

| Номенклатура         | Номенклатурный код                                                                           | Доп. характеристики                                                                                                    | Ед. изм.                                                                                                    |
|----------------------|----------------------------------------------------------------------------------------------|----------------------------------------------------------------------------------------------------|----------------------------------------------------------------------------------------------------|
| Фильтр сетчатый      | 00-00000116250                                                                               | Фильтр сетчатый                                                                                                    | ШТ                                                                                                    |
| Грузик д/жалюзи ве…  | 00-00000115696                                                                               | Грузик д/жалюзи вертик.                                                                                                    | ШТ                                                                                                    |
| Сетка Профи          | 00-00000103984                                                                               | Сетка Профи                                                                                                    | ШТ                                                                                                    |
| Сетка стеклопластик. | 00-00000113532                                                                               | Сетка стеклопластик.                                                                                                    | ШТ                                                                                                    |
|                      | Номенклатура<br>Фильтр сетчатый<br>Грузик д/жалюзи ве<br>Сетка Профи<br>Сетка стеклопластик. | Номенклатура         Номенклатурный код           Фильтр сетчатый         00-000000116250           Грузик д/жалюзи ве         00-000000115696           Сетка Профи         00-000000103984           Сетка стеклопластик.         00-00000113532 | НоменклатураНоменклатурный кодДоп. характеристикиФильтр сетчатый00-000000116250Фильтр сетчатыйГрузик д/жалюзи ве00-000000115696Грузик д/жалюзи вертик.Сетка Профи00-000000103984Сетка ПрофиСетка стеклопластик.00-00000113532Сетка стеклопластик. |

5.10.4. Происходит запрос остатков в системе бухгалтерского учета. Если по выбранному имуществу найдены несколько позиций в системе бухгалтерского учета с разными финансовыми аналитиками, в нижней таблице отобразятся несколько строк.

• Чтобы удалить лишнюю(ие) строку(и) выделить ЛКМ и нажать «Del».

• При необходимости нажать «Отображать финансовые аналитики», чтобы выбрать нужные значения финансовых аналитик аналитик (Если галка установлена, отображаются столбцы: Счет учета, КПС, КФО, Источник финансирования, Статья доходов и расходов, Подразделение, Финансовый субсчет).

5.10.5. При необходимости изменить количество подбираемого имущества двойным нажатием ЛКМ по значению в столбце «Количество» и вводом нового значения с клавиатуры.

5.10.6. Количество так же можно скорректировать в форме самого документа.

5.10.7. После выбора всех необходимых позиций нажать «Перенести в документ».

5.11. Для каждой строки заполнить поле «Код причины списания».

5.11.1. Нажать на поле двойным кликом ЛКМ, на стрелочку и «Показать все»:

| Количество |       | Код причины списа  | ания  |    | Детализация направления расходования         |  |
|------------|-------|--------------------|-------|----|----------------------------------------------|--|
|            | 1,000 | L                  | • 0   | 9  |                                              |  |
|            | 07,   | Истек срок использ | овани | я  | (носки)                                      |  |
|            | 01,   | Израсходовано для  | обесі | ne | чения нужд подразделения                     |  |
|            | 04,   | Израсходовано при  | осущ  | ec | твлении ремонтных работ силами подразделения |  |
|            | 09,   | Иные причины       |       |    |                                              |  |
|            | Пок   | азать все          |       |    |                                              |  |

5.11.2. В справочнике «Причины выбытия» выделить причину ЛКМ и нажать «Выбрать»:

| 🖄 Причины выбытия                                                              | I : |            |
|--------------------------------------------------------------------------------|-----|------------|
| Выбрать Поиск (Ctri+F) × Q - Еще - ?                                           |     |            |
| Наименование ↓                                                                 | Код |            |
| <ul> <li>Выдано работникам подразделения для использования в учеб</li> </ul>   | 02  |            |
| <ul> <li>Израсходовано для обеспечения нужд подразделения</li> </ul>           | 01  |            |
| <ul> <li>Израсходовано при осуществлении ремонтных работ силами</li> </ul>     | 04  |            |
| <ul> <li>Израсходовано при проведении мероприятий в соответствии с</li> </ul>  | 03  |            |
| <ul> <li>Иные причины</li> </ul>                                               | 09  |            |
| <ul> <li>Истек срок использования (носки)</li> </ul>                           | 07  |            |
| <ul> <li>Материальные запасы переданы в производство</li> </ul>                | 05  |            |
| <ul> <li>Утеря актуальности</li> </ul>                                         | 08  |            |
| <ul> <li>Утрачено в результате стихийного бедствия, чрезвычайной си</li> </ul> | 06  |            |
|                                                                                |     |            |
|                                                                                |     | v <u>-</u> |

5.12. Для каждой строки заполнить поле «Детализация направления расходования». Вводится с клавиатуры.

5.12.1. Нажать на поле двойным кликом ЛКМ, ввести значение, нажать «Enter».

5.13. Поля «Код причины списания» и «Детализация направления расходования» так же могут быть заполнены сразу для нескольких полей.

5.13.1. Для этого необходимо выделить несколько строк с помощью Shift или Ctrl:

5.13.2. зажать «Ctrl» и выделить ЛКМ несколько строк, которые находятся не подряд,

| Ν |   | Номенклатура        | Номенклатурный код | Доп. характеристики     | Ед. изм. |
|---|---|---------------------|--------------------|-------------------------|----------|
|   | 1 | Фильтр сетчатый     | 00-00000116250     | Фильтр сетчатый         | ШТ       |
|   | 2 | Грузик д/жалюзи ве… | 00-00000115696     | Грузик д/жалюзи вертик. | ШТ       |
|   | 3 | Сетка Профи         | 00-00000103984     | Сетка Профи             | ШТ       |

5.13.3. зажать «Shift» и выделить ЛКМ первую и последнюю строку с имуществом.

| Ν |   | Номенклатура         | Номенклатурный код | Доп. характеристики     | Ед. изм. |
|---|---|----------------------|--------------------|-------------------------|----------|
|   | 1 | Фильтр сетчатый      | 00-00000116250     | Фильтр сетчатый         | ШТ       |
|   | 2 | Грузик д/жалюзи ве…  | 00-00000115696     | Грузик д/жалюзи вертик. | шт       |
|   | 3 | Сетка Профи          | 00-00000103984     | Сетка Профи             | ШТ       |
|   | 4 | Сетка стеклопластик. | 00-00000113532     | Сетка стеклопластик.    | ШТ       |

### 5.13.4. Нажать «Заполнить детализацию». В открывшемся окне указать значения

и нажать «Перенести в документ»:

| $\leftarrow$ $\rightarrow$ | 🔺 Выбытие им            | иущества (создание      | )*                      |                                       |       |
|----------------------------|-------------------------|-------------------------|-------------------------|---------------------------------------|-------|
| Основное                   | Присоединенные фа       | йлы Процесс             |                         |                                       |       |
| Провест                    | и и закрыть             | Провести                | Движения документа      |                                       |       |
| Номер:                     | Де                      | ата: 24.10.2024 0:00:00 | <b>m</b>                |                                       |       |
| Тип операц                 | ередции: Списание M3 69 |                         |                         |                                       |       |
| Основное                   | Материальные запас      | сы Комиссия             |                         |                                       |       |
|                            |                         |                         |                         |                                       | O1    |
| Удалит                     | ь 🕈 🕹 🔳                 | Подбор имущества За     | аполнить детализацию    |                                       |       |
| Ν                          | Номенклатура            | Номенклатурный код      | Доп. характеристики     |                                       | : • × |
| 1                          | Фильтр сетчатый         | 00-000000116250         | Фильтр сетчатый         | Детализация направления расходования: |       |
| 2                          | Грузик д/жалюзи ве      | 00-000000115696         | Грузик д/жалюзи вертик. | Код причины списания:                 | • @   |
| 3                          | Сетка Профи             | 00-000000103984         | Сетка Профи             | Перенести в документ                  |       |
|                            |                         |                         |                         |                                       |       |

6. Проверить данные на вкладке «Комиссия». Комиссия заполняется автоматически:

| $\leftarrow  \rightarrow $ | 🖄 Выбытие имущества (создание) *          |                                                            |                                                            | € ! ×        |
|----------------------------|-------------------------------------------|------------------------------------------------------------|------------------------------------------------------------|--------------|
| Основное                   | Присоединенные файлы Процесс              |                                                            |                                                            |              |
| Провести и                 | закрыть 📃 Провести 📄 🕅 Движения документа |                                                            |                                                            | Еще - ?      |
| юмер:                      | Дата: 24.10.2024 0:00:00 🛍                |                                                            |                                                            |              |
| ип операции                | Списание МЗ                               |                                                            |                                                            |              |
| Основное                   | Материальные запасы Комиссия              |                                                            |                                                            |              |
| ♦ ♣                        |                                           |                                                            |                                                            | × Еще -      |
| Ν                          | Член комиссии                             | Должность                                                  | Подразделение                                              | Председатель |
|                            | Баев Василий Иванович                     | Директор по эксплуатации и текущему ремонту зданий и соору | Дирекция по эксплуатации и текущему ремонту зданий и соору | ~            |
|                            | 2 Зуйков Игорь Юрьевич                    | Начальник управления                                       | Управление материально-технического обеспечения            |              |
|                            | 3 Познырева Ольга Александровна           | Ведущий бухгалтер                                          | отдел учета нефинансовых активов                           |              |

7. Если необходимо сохранить и не проводить документ, нажать кнопку с изображением дискеты:

| ← → 7         | 🛬 Выбытие имущества (создание) *          |  |  |  |  |  |
|---------------|-------------------------------------------|--|--|--|--|--|
| Основное      | <u> Ірисоединенные файлы Процесс</u>      |  |  |  |  |  |
| Провести и :  | вакрыть 🔲 Провести 📄 🐼 Движения документа |  |  |  |  |  |
| юмер:         | Дата: 24.10.2024 0:00:00 📾                |  |  |  |  |  |
| Гип операции: | Списание МЗ 🛛                             |  |  |  |  |  |
| Основное      | Иатериальные запасы Комиссия              |  |  |  |  |  |
| <b>†</b>      |                                           |  |  |  |  |  |
| Ν             | Член комиссии                             |  |  |  |  |  |
| 1             | Баев Василий Иванович                     |  |  |  |  |  |
| 2             | Зуйков Игорь Юрьевич                      |  |  |  |  |  |
| 3             | Познырева Ольга Александровна             |  |  |  |  |  |
|               |                                           |  |  |  |  |  |

8. После заполнения всех обязательных полей нажать «Провести» или «Провести и закрыть».

8.1. «Провести» - при нажатии происходят движения имущества в соответствии с данными документа.

8.2. «Провести и закрыть» - при нажатии происходят движения имущества и документ закрывается.

| ← → ☆ Выбытие имущества 00000018 от 24.10.2024 18:28:04 |                    |  |  |  |  |  |
|---------------------------------------------------------|--------------------|--|--|--|--|--|
| Основное Присоединенные файлы Процесс                   |                    |  |  |  |  |  |
| Провести и закрыть 📄 Провести 🖨 Печать -                | Движения документа |  |  |  |  |  |
| Номер: 000000018 Дата: 24.10.2024 18:28:04 📾            |                    |  |  |  |  |  |
| Тип операции: Списание МЗ                               | 2                  |  |  |  |  |  |
| Основное Материальные запасы Комиссия                   |                    |  |  |  |  |  |

## Подписание документа

1. Если документ стал неактуален, нажать «Аннулировать», при аннуляции необходимо будет создавать новый документ выбытия.

| $\leftarrow$ $\rightarrow$  | ] ☆ Выбытие им                                                                                        | иущества 000000018       | от 24.10.2024 18:28:    | 04       |                    |            |                      |                                      | .? ∎ × |
|-----------------------------|----------------------------------------------------------------------------------------------------|--------------------------|-------------------------|----------|--------------------|------------|----------------------|--------------------------------------|--------|
| Основное                    | Основное Присоединенные файлы Процесс                                                                 |                          |                         |          |                    |            |                      |                                      |        |
| Провест                     | Провести и закрыть 🗐 Провести 🔋 🖻 Движения документа                                                  |                          |                         |          |                    |            |                      |                                      |        |
| Номер:                      | 00000018 Да                                                                                           | ата: 24.10.2024 18:28:04 | <b>m</b>                |          |                    |            |                      |                                      |        |
| Тип операции: Списание МЗ d |                                                                                                    |                          |                         |          |                    |            |                      |                                      |        |
| Основное                    | Материальные запас                                                                                    | комиссия                 |                         |          |                    |            |                      |                                      |        |
|                             | Отображать финансовые аналитики                                                                       |                          |                         |          |                    |            |                      |                                      |        |
| Удалит                      | ь 🕇 🕹 🔳                                                                                               | Подбор имущества Зап     | олнить детализацию      |          |                    |            |                      |                                      | Еще -  |
| Ν                           | Номенклатура                                                                                          | Номенклатурный код       | Доп. характеристики     | Ед. изм. | Расположение       | Количество | Код причины списания | Детализация направления расходования |        |
| 1                           | Грузик д/жалюзи ве                                                                                    | 00-000000115696          | Грузик д/жалюзи вертик. | шт       | 1-й Саратовский пр | 2,000      | 04, Израсходовано пр | Детализация2                         |        |
| 2                           | Сетка Профи                                                                                           | 00-00000103984           | Сетка Профи             | шт       |                    | 2,000      | 04, Израсходовано пр | Детализация2                         |        |
| 3                           | Сетка стеклопластик.                                                                                  | 00-000000113532          | Сетка стеклопластик.    | шт       |                    | 2,000      | 04, Израсходовано пр | Детализация2                         |        |
|                             |                                                                                                    |                          |                         |          |                    |            |                      |                                      |        |
|                             |                                                                                                    |                          |                         |          |                    |            |                      |                                      |        |
|                             |                                                                                                    |                          |                         |          |                    |            |                      |                                      |        |
|                             |                                                                                                    |                          |                         |          |                    |            |                      |                                      |        |
|                             |                                                                                                    |                          |                         |          |                    |            |                      |                                      |        |
|                             |                                                                                                    |                          |                         |          |                    |            |                      |                                      |        |
|                             |                                                                                                    |                          |                         |          |                    |            |                      |                                      |        |
|                             |                                                                                                    |                          |                         |          |                    |            |                      |                                      |        |
|                             |                                                                                                    |                          |                         |          |                    |            |                      |                                      |        |
| Автор:                      | Будылин Иван Вяче                                                                                     | славович                 | P                       |          |                    |            |                      |                                      |        |
| Подготов                    | Подготовка документа (Списание МЗ) Комментарий для следующего исполнителя, описание выполнения задачи |                          |                         |          |                    |            |                      |                                      |        |
| Запусти                     | ть процесс подписани                                                                                  | я Аннулировать           |                         |          |                    |            |                      | Черновик                             |        |

2. Когда документ полностью заполнен и проведен, нажать «Запустить процесс подписания»:

| 🗲 🔿 ☆ Выбытие имущества 000000                                                                                                    | )18 от 24.10.2024 18:28 | :04      |                       |            |                      | c? I ×                               |  |
|----------------------------------------------------------------------------------------------------|-------------------------|----------|-----------------------|------------|----------------------|--------------------------------------|--|
| Основное Присоединенные файлы Процесс                                                                                                    |                         |          |                       |            |                      |                                      |  |
| Провести и закрыть       Провести       В Движения документа         Номер:       00000018       Дата:       24.10.2024 18:28:04       В |                         |          |                       |            |                      |                                      |  |
| Тип операции: Списание МЗ Ф                                                                                                    |                         |          |                       |            |                      |                                      |  |
| Основное Материальные запасы Комиссия                                                                                                    |                         |          |                       |            |                      |                                      |  |
| Отображать финансовые аналитики<br>Удалить 🛉 🎍 賃 Подбор имущества Заполнить детализацию Еще -                                            |                         |          |                       |            |                      |                                      |  |
| N Номенклатура Номенклатурный код                                                                                                    | Доп. характеристики     | Ед. изм. | Расположение          | Количество | Код причины списания | Детализация направления расходования |  |
| 1 Грузик д/жалюзи ве 00-000000115696                                                                                                    | Грузик д/жалюзи вертик. | шт       | 1-й Саратовский пр    | 2,000      | 04, Израсходовано пр | Детализация2                         |  |
| 2 Сетка Профи 00-00000103984                                                                                                    | Сетка Профи             | шт       |                       | 2,000      | 04, Израсходовано пр | Детализация2                         |  |
| 3 Сетка стеклопластик. 00-000000113532                                                                                                   | Сетка стеклопластик.    | шт       |                       | 2,000      | 04, Израсходовано пр | Детализация2                         |  |
|                                                                                                    |                         |          |                       |            |                      |                                      |  |
| Автор. Будылин Иван Вячеславович 🖉                                                                                                    |                         |          |                       |            |                      |                                      |  |
| Подготовка документа (Списание МЗ)<br>Запустить процесс подписания Аннулировать                                                          |                         |          | ние выполнения задечи |            |                      | ··· Текущий статус:<br>Черновик      |  |

- При первом нажатии появится предупреждение, нужно нажать «Ок» и повторно нажать «Запустить процесс подписания».
- 3. Создана задача МОЛу, нажать «Подписать ПЭП».
  - Если документ стал неактуален, нажать «Аннулировать», при аннуляции необходимо будет создавать новый документ перемещения.
- 4. Созданы задачи членам комиссии, нажать «Подписать ПЭП».

- Если в документе найдена ошибка, нужно нажать «Отклонить», в этом случае документ вернется на доработку МОЛу.
- Члены комиссии могут подписать/отклонить документ открыв его двойным нажатием ЛКМ и нажав «Подписать ПЭП»/«Отклонить» в самом документе или на начальной странице в блоке «Мои текущие задачи по обработке документов» выделив нужную строку и нажав «Подписать ПЭП»/ «Отклонить» над таблицей с задачами.
- 5. Создана задача председателю комиссии, нажать «Подписать УКЭП».
  - Если в документе найдена ошибка, нужно нажать «Отклонить», в этом случае документ вернется на доработку МОЛу.
  - Председатель комиссии может подписать/отклонить документ открыв его двойным нажатием ЛКМ и нажав «Подписать УКЭП»/«Отклонить» в самом документе или на начальной странице в блоке «Мои текущие задачи по обработке документов» выделив нужную строку и нажав «Подписать УКЭП»/ «Отклонить» над таблицей с задачами.
- 6. Создана задача уполномоченному лицу, нажать «Подписать УКЭП».
  - Если в документе найдена ошибка, нужно нажать «Отклонить», в этом случае документ вернется на доработку МОЛу.
  - Уполномоченное лицо может подписать/отклонить документ открыв его двойным нажатием ЛКМ и нажав «Подписать УКЭП»/«Отклонить» в самом документе или на начальной странице в блоке «Мои текущие задачи по обработке документов» выделив нужную строку и нажав «Подписать УКЭП»/ «Отклонить» над таблицей с задачами.
- 7. Создана задача МОЛу, нажать «Выгрузить в БГУ». Данные будут переданы в систему бухгалтерского учета, статус документа «Ожидает проверки бухгалтером».
- 8. После проверки бухгалтером:
  - статус документ установится «Подтвержден»,
  - заполнится поле «Дата отражения в бухгалтерском учете»,
  - заполнится поле «Системный номер документа БГУ»,
  - в «Присоединенные файлы» добавится печатная форма документа «Акт списания материалов» с электронными подписями.

| - → 👌 🏠 Выбытие имущества 00000018 от 24.10.2024 18:28:04 🧰             |                                       |                     |                |  |           |  |  |
|-------------------------------------------------------------------------|---------------------------------------|---------------------|----------------|--|-----------|--|--|
| Основное Присоединенные файлы Процесс                                   |                                       |                     |                |  |           |  |  |
| Провести и закрыть 🔄 Провести 🖨 Печать - 🔳 🕅 Денжения документа         |                                       |                     |                |  | Еще - ?   |  |  |
| Помер: 0000000 Дата. 24.10.2024 16.20.04 ш                              |                                       |                     |                |  |           |  |  |
| Основное Материальные запасы Комиссия                                   |                                       |                     |                |  |           |  |  |
| МОЛ: Тестовый МОЛ                                                       | Статус МЗ:                            | Списано             | Ø              |  |           |  |  |
| Подразделение: Подразделение 1                                          | Дата отражения в бухгалтерском учете: | 24.10.2024          |                |  |           |  |  |
| Необходимость уничтожения (утилизации): 1 - да ?                        | Системный номер документа БГУ:        | 0000-003288         |                |  |           |  |  |
| > Комментарий МОЛ                                                       |                                       |                     |                |  |           |  |  |
|                                                                         |                                       |                     |                |  |           |  |  |
|                                                                         |                                       |                     |                |  |           |  |  |
|                                                                         |                                       |                     |                |  |           |  |  |
|                                                                         |                                       |                     |                |  |           |  |  |
| Автор: Стестовый МОЛ С                                                  |                                       |                     |                |  |           |  |  |
| Текущий статус: Подтвержден                                             |                                       |                     |                |  |           |  |  |
|                                                                         |                                       |                     |                |  |           |  |  |
| 🔫 🔶 🏠 Выбытие имущества 00000018 от 24.10.2024 18:28:04 🖉 🗄             |                                       |                     |                |  |           |  |  |
| Основное Присоединенные файлы Процесс                                   |                                       |                     |                |  |           |  |  |
| Присоединенные файлы                                                    |                                       |                     |                |  |           |  |  |
| Добавить •     Просмотреть Редактировать Закончить Печать •             | 🛛 Отправить 👩 •                       |                     |                |  | Х Еще - ? |  |  |
| Ваименование                                                            |                                       | Дата изменения      | Отредактировал |  |           |  |  |
| Д Акт списания материалов № 15 от 24.10.2024 (с электронными подписями) |                                       | 22.10.2024 12:32:01 | Администратор  |  |           |  |  |

# 9. Списание МЗ завершено.